## Lab 3 (Position control of Servo):

Pre-Lab: Read section 2.1 of the SRV02 Workbook and answer the questions in section 2.2 before coming to the lab. The nominal values of K and  $\tau$  from lab 1 are needed for question 4.

## Lab Experiment:

- 1. Open the document "SRV02 Quick Setup guide" located in the "Getting Started" folder and follow the instructions to connect the SRV02, VoltPaq, and Q2\_USB data acquisition board.
  - a. Use the black RCA to RCA connector instead of the 2xRCA to 2xRCA cable.
- 2. In matlab, browse to the folder "C:\Users\Student\Documents\Matlab\SRV02\Controllers\02 Position Control"
- 3. Read through Section 2.3.1.1 in the workbook, SRV02 Workbook QUARC (Student).pdf
  - a. First configure the simulation using the instructions in section 2.4.2 of the workbook.
    - i. Basically the same as the previous lab, open the setup file, set the CONTROL\_TYPE to MANUAL and run the script.
  - b. When asked to enter calculated values for kp and kv in step 1 of the "Closed-loop Response with the PV Controller", type in the MATLAB command window "kp = ..." and "kv = ..." without the quotes, where ... represents your calculated value for each gain from the pre-lab.
- 4. Read through Section 2.3.1.2 in the workbook, SRV02 Workbook QUARC (Student).pdf, to the run the PV control on the SRV02 hardware.
  - a. First configure the simulation using the instructions in section 2.4.3 of the workbook.
  - b. When asked to enter calculated values for kp and kv in step 2 of the "Experimental Setup", type in the MATLAB command window "kp = ..." and "kv = ..." without the quotes, where ... represents your calculated value for each gain from the pre-lab.
  - c. Students are advised to use the "Enc = 2", encoder option (default) for sensing.
- 5. Read through section 2.3.2.1 to run the ramp response in simulation using PV control.
- 6. Read through section 2.3.2.2 to run the ramp response in experiment using PV control. *Note: Ensure that the "QUARC Target for Windows x64 Configuration" is active, through the model explorer.*
- 7. Read through section 2.3.3 to implement a controller that will give zero steady-state error.

**Important:** Before closing the model, select "QUARC  $\rightarrow$  Clean all ..." and click "Yes" on the prompt to delete all generated code.

Post-Lab: Write a lab report detailing the procedure and results of the experiments run. Guidelines for writing the lab report can be found in section 2.5 of the SRV02 Workbook.

*Edited:* (01/03/2013), *Tuhin Das and Sigitas Rimkus. Last Edited:* (01/22/2013), *Nicholas Paperno*